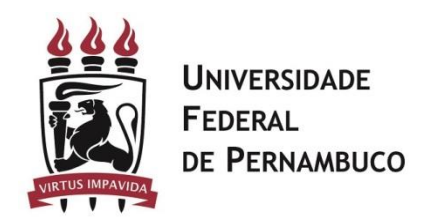

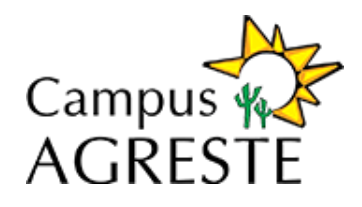

## Procedimentos

Passo a passo das conferências que precisam ser feitas no SIG@.

- 1. Verifique seu acesso no SIG@
- 1. Caso tenha esquecido a senha, clique no link "Esqueceu sua Senha?

| SIG@UFPE   |                  |     | •      |
|------------|------------------|-----|--------|
| Login/CPF: |                  |     |        |
|            |                  |     |        |
| Senha:     |                  |     |        |
|            |                  |     |        |
|            |                  |     |        |
| E          | squeceu sua seni | ha? | Entrar |

Figura 1 – Link Esqueceu sua senha

 Será exibida uma nova tela, conforme a Figura 2. Preencha as informações solicitadas e clique no botão Solicitar Link de Acesso. O sistema enviará uma mensagem para o seu e-mail cadastrado no SIG@ com o procedimento para reinicialização de sua senha.

| Recuperar Senha                             |               |                 |           |  |
|---------------------------------------------|---------------|-----------------|-----------|--|
| Para radaffeir sus sachs de SIGR, leferme r | dadar shaloo  |                 |           |  |
| CPF:                                        | Gados abaixo: |                 |           |  |
| RG:                                         |               |                 |           |  |
|                                             |               |                 |           |  |
| sheotle                                     |               |                 |           |  |
| she                                         |               |                 |           |  |
| Escreva as duas palavras:                   |               |                 |           |  |
|                                             | 2             |                 |           |  |
|                                             |               |                 |           |  |
| Entrettas link de acesso Unitas             |               |                 |           |  |
| Auctor incomentation (Incom                 |               |                 |           |  |
|                                             |               |                 |           |  |
|                                             | Fiaura 2 – S  | olicitar link d | le acesso |  |

3. Se o docente não recebeu e-mail do SIG@ ou o sistema exibiu a mensagem que não existe e-mail cadastrado para o usuário no sistema, deve procurar a secretaria do seu Centro/Departamento, responsável pelo desbloqueio de usuários no SIG@. Em caso de dúvidas, entrar em contato com a Central de Serviço TIC do NTI, através do número 2126-7777.

- Se seu acesso está bloqueado, procure a secretaria do seu Centro/Departamento, responsável pelo desbloqueio de usuários no SIG@. Em caso de dúvidas, entrar em contato com a Central de Serviço TIC do NTI, através do número 2126-7777.
- 2. Confira se os seguintes perfis do SIG@, necessários para preenchimento do PAAD e RAAD, estão liberados.
  - 1. DOCENTES módulo PESSOAL.
  - 2. Para aqueles que têm função de Chefe de Departamento é necessário também ter o perfil CHEFE DE DEPARTAMENTO módulo PESSOAL.
  - 3. Para aqueles que têm função de Diretor de Centro é necessário também ter o perfil DIRETOR DE CENTRO módulo PESSOAL.
  - 4. Também é necessário observar se esses perfis estão liberados para a sua atual lotação. Exemplo: se o docente está lotado no Departamento de Informações e Sistemas, o perfil precisa ser o seguinte: DOCENTE >> Pessoal >> Departamento de Informações e Sistemas. Ver Figura 5 abaixo.
  - 5. Para visualizar seu perfil e lotação, siga os seguintes passos:
    - 1. Acesse o SIG@
    - 2. Ao aparecer a tela principal do SIG@, localize no canto direito o botão Trocar Perfil. Figura 4.

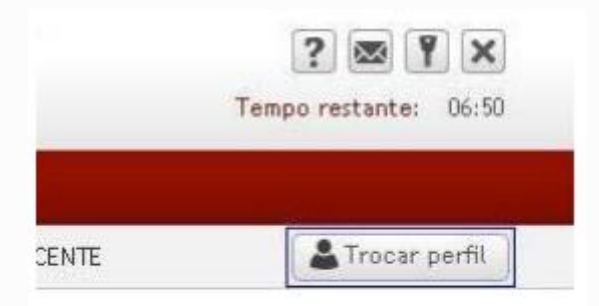

Figura 4 – Botão Trocar Perfil

3. O sistema irá exibir todos os perfis disponíveis para o usuário. Figura 5. Verifique se o Departamento de lotação, no perfil DOCENTE, está correto.

| DOCENTE                                                                                                    |
|----------------------------------------------------------------------------------------------------|
| ENSINO - GRÁDUÁÇÃO   DEPARTAMENTO DE INFORMAÇÕES E SISTEMAS<br>ENSINO - PÓS-GRÁDUAÇÃO   DEPARTAMENTO DE INFORMAÇÕES E SISTEMAS |
| PESSOAL J DEPARTAMENTO DE INFORMAÇÕES E SISTEMAS (Padrão)                                                                      |
| PESQUISA   DEPARTAMENTO DE INFORMAÇÕES E SISTEMAS<br>ELEIÇÃO   DEPARTAMENTO DE INFORMAÇÕES E SISTEMAS                          |

## Figura 5 – Perfil para a Lotação do Docente

4. Caso seja identificado algum problema na lotação do docente no SIG@, entre em contato com a PROGEPE para que seja ajustado o departamento de lotação.

- 5. Se o docente exerce a função de Chefe de Departamento ou Diretor de Centro, e esses perfis não estiverem disponíveis, envie um ofício do Departamento para o NTI antes do período de preenchimento (informado pela CPPD) solicitando a inclusão desses perfis.
- 3. Confira se as disciplinas ministradas referentes ao PAAD/RAAD corrente foram atribuídas corretamente ao docente no SIG@. Siga os passos a seguir para visualizá-las:
  - 1. Troque o perfil do SIG@ para Docente >> Ensino.
  - 2. Acesse o Menu Consultas >> Detalhamento do Docente. Figura 6.

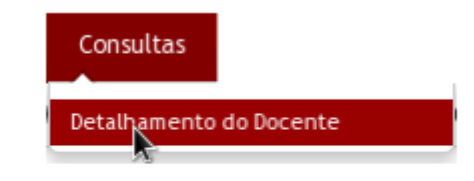

Figura 6 – Menu Consultas Disciplinas

3. Clique em disciplinas por período. O sistema irá exibir todas as disciplinas atribuídas ao docente por período letivo. Figura 7.

| ▶ Dados Pessoais        |  |  |  |
|-------------------------|--|--|--|
| ▶ Horário do Docente    |  |  |  |
| Disciplinas por Período |  |  |  |

Figura 7 – Disciplinas por período letivo

4. Caso for identificado algum problema quanto a informações de disciplina no SIG@, entrar em contato com a Coordenação do Curso para que seja feita a correção na atribuição de disciplina aos docentes. Essa correção deve ser feita antes do período de preenchimento (informado pela CPPD).

## Atualizações e conferências necessárias:

- Atualizar informações de projetos de pesquisa, extensão, produção, entre outros, em seu <u>Currículo Lattes.</u>
- Conferir as informações utilizadas pelo PAAD e RAAD no SIG@.

**Observação**: Esteja atento aos prazos de correção do SIG@ e de atualização do Lattes definidos pela CPPD.